# Create a Google account

- 1, Go to Google.com and then press Login at the top right
- 2, Then tap Create Account and select "Recover Me"

# Google

# Logga in

Använd ditt Google-konto

| E-post eller telefonnummer                                   |                     |
|--------------------------------------------------------------|---------------------|
| Har du glömt din e-postadress?                               |                     |
| Är detta inte din dator? Logga in pr<br><mark>Läs mer</mark> | ivat med gästläget. |
| Skapa konto                                                  | Nāsta               |

3, You will then come to the following page,

#### Google

| Förnamn                                                                                                    | Efternamn                                                                                        |
|----------------------------------------------------------------------------------------------------|--------------------------------------------------------------------------------------------------|
| Test                                                                                                    | test                                                                                             |
| Användarnamn                                                                                                    | @gmail.com                                                                                       |
|                                                                                                    |                                                                                                  |
| Du får använda bokstäver,                                                                                                    | siffror och punkter.                                                                             |
| Du får använda bokstäver,                                                                                                    | siffror och punkter.                                                                             |
| Du får använda bokstäver,<br>Invänd min nuvarande                                                                                  | siffror och punkter.<br>e e-postadress i stället                                                 |
| Du får använda bokstäver,<br>Använd min nuvarande                                                                                  | siffror och punkter.<br>e e-postadress i stället                                                 |
| Du får använda bokstäver,<br>Använd min nuvarande<br>Lösenord                                                                      | siffror och punkter.<br>e e-postadress i stället<br>Bekräfta                                     |
| Du får använda bokstäver,<br>Använd min nuvarande<br>Lösenord<br>Använd minst åtta tecken                                          | siffror och punkter.<br>e e-postadress i stället<br>Bekräfta<br>och en kombination av bokstäver, |
| Du får använda bokstäver,<br>Använd min nuvarande<br>Lösenord<br>Använd minst åtta tecken<br>siffror och symboler                  | siffror och punkter.<br>e e-postadress i stället<br>Bekräfta<br>och en kombination av bokstäver, |
| Du får använda bokstäver,<br>Använd min nuvarande<br>Lösenord<br>Använd minst åtta tecken<br>siffror och symboler<br>Visa lösenord | siffror och punkter.<br>e e-postadress i stället<br>Bekräfta<br>och en kombination av bokstäver, |

4, Enter your name and surname. Then press "Use my current email address instead" and enter your email address that you have within Mid Sweden University, then select a secure password. Then press Next.

5, You will receive an email sent to your email address with a code that you should fill in below. Then press Verify.

| Google                                                                                                    |
|----------------------------------------------------------------------------------------------------|
| Bekräfta din e-postadress                                                                                 |
| Ange verifieringskoden som skickades till test@miun.se.<br>Kolla i skräppostmappen om du inte hittar den. |
| Ange koden                                                                                                |
| Bakåt Verifiera                                                                                           |

6, Then fill in the details below.

| googletes                                                   | t42@outlook.co<br>• Telefonnummer (v             | m<br>alfritt) ——            |                                               |
|-------------------------------------------------------------|--------------------------------------------------|-----------------------------|-----------------------------------------------|
| ioogle använder<br>an inte ses av a<br>ndamål senare.<br>År | r endast numret f<br>ndra. Du kan välja<br>Månad | ör att skydd<br>a om det sk | da ditt konto. Nun<br>a användas för a<br>Dag |
| Kön                                                         | um                                               |                             |                                               |
|                                                             |                                                  |                             |                                               |

7, Then press "Quick Customisation"

## Google

### Välj inställningar för anpassning

| $\cap$ | Snabbanpassning (ett steg)                                                                                                    |
|--------|----------------------------------------------------------------------------------------------------|
| 0      | Använd inställningar som innebär att innehåll och<br>annonser som är anpassade för dig visas. Vi påminner dig<br>om att titta igenom inställningarna om några veckor. |

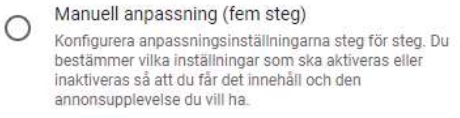

Du kan ändra inställningarna när du vill på account.google.com

Nästa

#### 8, Then scroll at the bottom and press "Confirm",

#### Om cookies och id:n

Vi använder cookies och enhets-id:n för att komma ihåg dina inställningar och andra val på inloggade enheter. Vi använder även cookies och id:n för att

- tillhandahålla, underhålla och förbättra våra tjänster och annonser
- anpassa det innehåll och de annonser som visas för dig utifrån din aktivitet från Googles tjänster och webbplatser samt i appar från Googles partner (beroende på dina inställningar)
- utföra analyser och mätningar. Vi har även partner ٠ som mäter hur våra tjänster används.

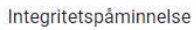

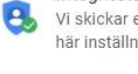

Vi skickar en påminnelse om att granska de här inställningarna om några veckor

| Tillbaka | Bekräfte |
|----------|----------|
| TIIDaka  | Dekland  |

9, Then approve the agreement.

| 0.                  | Skydda Googles, våra användares eller<br>allmänhetens rättigheter, egendom och säkerhet i<br>enlighet med vad som krävs eller tillåts enligt lag,<br>däribland genom yppande av information till<br>statliga myndigheter. |  |
|---------------------|----------------------------------------------------------------------------------------------------|--|
| ٠                   | Utföra analyser som förbättrar våra tjänster för<br>användarna och är till nytta för allmänheten.                                                                                                    |  |
|                     | Uppfylla skyldigheter gentemot våra partners, som<br>utvecklare och rättighetsinnehavare.                                                                                                    |  |
| ٠                   | Verkställa juridiska anspråk, inklusive utredning av<br>eventuella överträdelser av gällande<br>användarvillkor.                                                                                                    |  |
| Du k<br>som<br>nteg | an besöka Google Konton (account.google.com) när<br>helst om du vill göra integritetskontrollen eller ändra<br>ritetsinställningarna.                                                                                     |  |
| Avbr                | yt Jag godkänner                                                                                                    |  |

10, The account is now created and you can use that account when you log in to the Googleplay store on your mobile device.